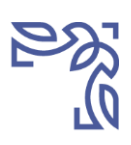

# Tájékoztató a 2020/2021. tanév I. (őszi) félév szakdolgozat-leadási határidőkről és feladatokról

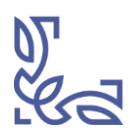

Budapest, 2020. október 7.

## Tájékoztató a 2020/2021. tanév I. (őszi) félév szakdolgozatleadási határidőkről és feladatokról

#### 1. A szakdolgozat leadásának módja és határideje

1.1. A szakdolgozat tartalmi és formai követelményei

A szakdolgozat formai követelményeire a szakdolgozat írásának megkezdésekor érvényes TVSZ Kari mellékletében meghatározott követelmények érvényesek. Elérhető <u>itt</u> /Tanulmányi és Vizsgaszabályzat – Archívum.

#### 1.2. Szakdolgozat leadása

A szakdolgozatot **csak elektronikus formában kell feltölteni** a **Moodle vagy a Neptun rendszerbe, ahol mindkét felületen az Urkund szövegegyezés-vizsgálat elvégezhető.** 2018. júliusban elfogadásra került a Plágiumszabályzat (BCE SZMSZ I. kötete SZMR I.20.). A Plágiumszabályzat elérhető a <u>Neptun belépő oldalon</u>. "I.20\_Plagiumszabalyzat\_2018\_junius\_19-1.pdf"

- Az URKUND egy automatikusan működő szövegegyezést vizsgáló program. Bevezetésének célja az oktatók és a konzulensek tevékenységének támogatása a plágium felderítésében, valamint a hallgatók támogatása a plágium megelőzésében. Az általános tájékoztató elérhető a <u>Neptun belépő oldalon</u>.
- A program használatáról szintén a <u>Neptun belépő oldalon</u> olvashatnak. "Urkund-utmutato-hallgatoi" Kérjük, alaposan olvassák át!

#### TVSZ alapján fi-Leadási határidő\* Leírás Szakok Hely zetési kötelezett-Hely séggel emberi erőforrások gazdálkodási és menedzsment ma-Szakdolgozat qyar, leadása azon gazdálkodási és menedzsment angol 2020.10.26 (hétfő) 2020.11.02 szakoknál, ahol Moodle Moodle kereskedelem és marketing 16:00 óra (hétfő) 16:00 óra a decemberi 1. pénzügy és számvitel vagy januári záturizmus-vendéglátás róvizsga biztosívidékfejlesztési agrármérnök tott. nemzetközi gazdálkodás magyar 2020.10.26 (hétfő) 2020.11.02 Neptun Neptun nemzetközi gazdálkodás angol IB 16:00 óra (hétfő) 16:00 óra 2020.11.23 (hétfő) 2020.11.30 alapszakok (kivéve az előző, 1. pont) Moodle Moodle 14:00 óra (hétfő) 16:00 óra Szakdolgozat mesterszakok (kivéve nemzetközi leadása azon Moodle Moodle gazdaság és gazdálkodás) 2. szakoknál, ahol nemzetközi gazdaság és gazdálko-2020.11.23 (hétfő) 2020.11.30 csak januári zá-Neptun Neptun dás 16:00 óra (hétfő) 16:00 óra róvizsga van. szakirányú továbbképzés minden Moodle Moodle szak

### 1.3. Szakdolgozat-leadási határidők

 A TVSZ 79.§ (1) A hallgató a szakdolgozatát véglegesítésre a konzulens által meghatározott határidőig, de legkésőbb a leadási határidőt megelőző 10 munkanappal köteles bemutatni a konzulensnek jóváhagyás céljából.

Amennyiben a hallgató a TVSZ alapján meghatározott fizetési kötelezettséggel járó leadást a megadott határidőig nem teljesíti (nem tölti fel a szakdolgozatát), nem bocsátható záróvizsgára a 2020/2021. tanév I. (őszi) félévi záróvizsga-időszakban.

#### Felhívjuk figyelmüket, hogy

- a rendszer a "Szerveridő"-t tekinti hivatalos időnek;
- a szakdolgozat a Moodle rendszer "VÉGLEGES LEADÁS" fülén csak 1x tölthető fel, módosításra nincs lehetőség;
- a szakdolgozat a Neptun rendszerben a leadási határidőig többször is feltölthető, de csak egy példány a legutolsó tárólódik;
- a szakdolgozat írására, leadására vonatkozó jelen tájékoztatóban nem szereplő további – szabályzatok a Tanulmányi- és Vizsgaszabályzat 74–82. §-ában találhatók.

### 2. Szakdolgozat feltöltése és a nyilatkozatok kezelése

### 2.1. Szakdolgozat-leadás a Moodle rendszerben.

- 2.1.1. A feltöltést a "Szakdolgozat-feltöltés "Szaknévjele" "szint jele" nevű kurzusnál kell elvégezni. A szakdolgozat feltöltése csak akkor lehetséges, ha a hallgató a fenti Moodle-kurzushoz hozzá van rendelve. A leadás előtt ellenőrizni kell, hogy a Moodle-felületen megjelenik-e a kurzusaik között a képzésük szerinti szakdolgozat-feltöltési kurzus. Amennyiben nem, ezt e-mailen jelezzék az Intézet/Tanszék titkárságának.
- 2.1.2. Nyilatkozat saját munkáról, záróvizsgáról

A szakdolgozati kurzusban a szakdolgozat feltöltésnek feltétele egy kérdőív kitöltése a saját munkáról és a záróvizsga-jelentkezésről.

Nyilatkozni kell, hogy a szakdolgozat a hallgató saját munkájának eredménye (nem kell nyilatkozatot feltölteni), a nyilatkozat tartalmát az I. számú melléklet tartalmazza.

Nyilatkozni kell a záróvizsgáról, hogy részt vesz-e vagy sem a félév végi záróvizsga valamelyikén, tartalmát a II. számú melléklet tartalmazza.

- 2.1.3. A szakdolgozat feltöltése A feltöltést követően automatikusan elindul az Urkund szövegegyezést vizsgáló program, amely kiértékeli a szakdolgozatot és arról jelentést készít.
- 2.1.4. Témavezetői nyilatkozat (III. számú melléklet).

A szakszeminárium vezetőjétől/témavezetőtől kapott eredeti aláírt nyilatkozatot pdf formátumban kell feltölteni.

<u>Helye:</u> a szakdolgozatok belső címlapját követő oldalon (a "Tartalomjegyzék"- et megelőzően)

2.1.5. Nyilatkozat párhuzamos képzésben készült szakdolgozatól.

A hallgató nyilatkozik arról, hogy párhuzamos képzésben vesz részt, valamoint arról, hogy a diplomamunkái közötti átfedés nem haladja meg a 10%-ot. A nyilatkozat tartalmát a IV. számú mellékletben olvashatja.

Helye: a II. számú nyilatkozat után.

2.1.6. Nyilatkozat a szakdolgozat nyilvánosságáról.

A hallgató egy kérdőíven nyilatkozik szakdolgozata nyilvánosságáról: teljes nyilvánossággal vagy korlátozott nyilvánossággal tárolja a könyvtár a dolgozatot. A kérdőív a szakdolgozat feltöltése után tölthető ki. Nem kötelező. Amennyiben a hallgató nem tölti ki ezt a kérdőívet, a szakdolgozat teljes nyilvánosságban lesz elérhető (nem kell nyilatkozatot feltölteni). A nyilatkozat tartalmát az V. számú mellékletben olvashatja.

#### 2.2. Szakdolgozatleadás a Neptun rendszerben.

- 2.2.1. A hallgató a Tanulmányok/Szakdolgozat/Szakdolgozat jelentkezés oldalon a "Szakdolgozat befogadási kérés" gomb megnyomásával kezdeményezheti a szakdolgozat leadását.
- 2.2.2. Témavezetői nyilatkozat a szakdolgozat-leadásról: A témavezető/konzulens a Neptunban a hallgató által indított szakdolgozat-befogadási kérést a "Végleges szakdolgozat beadás támogatás" mező "Támogatva" értékűre történő beállításával fogadhatja el, és ezzel nyilatkozik a szakdolgozat leadhatóságáról. A nyilatkozat tartalmát a III. számú melléklet tartalmazza.
- 2.2.3. A hallgató számára a "Tanulmányok/Szakdolgozat/Szakdolgozat jelentkezés" menüponton a hallgató szakdolgozat sorában aktívvá válik a "Szakdolgozat feltöltése" gomb, egészen a szakdolgozat sorhoz kapcsolódó "Szakdolgozat feltöltése határidő" mezőben megadott időpontig.
- 2.2.4. Szakdolgozat feltöltése, nyilatkozta saját munkáról, a párhuzamos képzésben írt szakdolgozatról és a szakdolgozat nyilvánosságról.

A "Szakdolgozat feltöltése" gomb megnyomása után a szakdolgozat végleges címét ki kell tölteni, majd nyilatkozni kell a saját munkáról és a párhuzamos képzésben készített szakdolgozatról, elfogadással. Ezután jelenik meg a dokumentum feltöltési ablak. A szakdolgozat típusú dokumentum feltöltésénél van lehetőség kiválasztással nyilatkozni a szakdolgozat nyilvánosságáról. Emellett lehetőség van egyéb előírt dokumentum feltöltésre is. A nyilatkozat tartalmát az I. IV. és az V. számú melléklet tartalmazza.

2.2.5. Urkund vizsgálat

A feltöltési határidő lejárta után a konzulens vagy a tanszéki/intézeti adminisztrátor indítja el az Urkund vizsgálatot.

2.2.6. Nyilatkozat a záróvizsgán való részvételről

Nyilatkozni kell külön kérvényen a záróvizsgáról, hogy részt vesz-e vagy sem a félév végi záróvizsga valamelyikén, tartalmát a II. számú melléklet tartalmazza.

- 2.3. Kérelem szakdolgozat-feltöltésre hallgatói jogviszony megszűnése után, de két éven belül. A Neptunban leadott kérvényen kell kérelmezni a szakdolgozat leadást.
  - 2.3.1. Abszolvált hallgatók dolgozatfeltöltése a kérelem elfogadása után
    - 2.3.1.1. A Moodle rendszerbe az abszolvált státuszban lévő hallgatóknak is fel kell tölteni a szakdolgozatukat az adott szaknak megfelelő kurzuson.
    - 2.3.1.2. A Neptun rendszerbe az abszolvált státuszban lévő hallgatóknak is fel kell tölteni a szakdolgozatukat.
    - 2.3.1.3. Minden abszolvált hallgatónak ellenőriznie kell, hogy van-e még jogosultsága a Moodle rendszer használatához. Amennyiben nem tud belépni a Moodle rendszerbe, jeleznie kell a tanulmányi előadójának.
    - 2.3.1.4. Minden abszolvált hallgatónak ellenőriznie kell, hogy hozzáfér-e a Neptunhoz. Amennyiben nem tud belépni a Neptun rendszerbe, jeleznie kell a tanulmányi előadójának.
    - 2.3.1.5. A részletekről az Intézet/Tanszék titkársága ad tájékozttatást.
- 2.4. Kérelem szakdolgozat határidőn túli benyújtására

A TVSZ 79.§-a alapján a hallgatónak lehetősége van a szakdolgozat határidőn túli benyújtására. A Moodle rendszerben a szakdolgozat-leadási határidőt követően leadott szakdolgozatok díja utólag kerül a hallgató számára kiírásra.